## ログイン後、右上のポイントチャージをクリックし、ポイント購入画面へ。 ご希望の両替方法をクリックしてください。ここではBitCashをクリックします。

| ポイント購入                                           |          |                              |                                      |                                                                                                    |
|--------------------------------------------------|----------|------------------------------|--------------------------------------|----------------------------------------------------------------------------------------------------|
| テストですさん<br>現在のボイント Opt<br>現在ブレゼント応募受付中!こちらをクリック! |          |                              | チャージする                               |                                                                                                    |
| <ul> <li>ポイントを購入する</li> <li>ポイントを購入する</li> </ul> | お客様情報を変更 | 購入履歴をみる                      | パック販売を利用                             | Nankankelda<br>楽天スーパー<br>ポインドが除まる<br>の<br>深天銀行                                                           |
| ▶ 両替方法をクリックして選択                                  | してください   |                              |                                      | 無存ではじめられる!<br>年会費・入会金 ○ 映像配信をチェック!                                                                       |
| <b>朱 8大</b><br>* 末 第 7<br>楽天銀行                   | 2        | <b>シリバンネット銀行</b><br>ャパンネット銀行 | • <b>63 0</b><br>ayĕäsy<br>≪1ॐ – NEW | <b>€</b><br><b>E</b><br><b>E</b><br><b>E</b><br><b>E</b><br><b>E</b><br><b>E</b><br><b>E</b><br><b>E</b> |
| WebMoney                                         | y        | BitCash<br>BitCash           | 5+34e77-100                          | 競艇ライブ Liver<br>リンク集<br>オートレースライブ Liver<br>リンク集                                                           |

両替金額の指定をします。 1000円、5000円、10000円の横の丸いボタンを押すか その下のリストから選択した後、「この金額を選択」をクリックしてください。

| ポイント購入                                                                                                    | <b>ぽ</b> しいいね! -622<br><b>ジツイート</b> {0                                                                                                    |
|----------------------------------------------------------------------------------------------------|----------------------------------------------------------------------------------------------------|
| テストですさん                                                                                                    | <b>У</b> @e_shinbun <b>さんをフォロ</b> −                                                                                                    |
| 現在のポイント Opt<br>現在ブレゼント応募受付中!こちらをクリック!                                                                                                    | ● 関連リンク                                                                                                    |
|                                                                                                    | NankanKeiba                                                                                                    |
|                                                                                                    | 業夫スーハー<br>ポイントが貯まる!<br>● 架天銀行                                                                                                    |
| 画替方法 BitCash                                                                                                    | すべての公営競技                                                                                                    |
| <ul> <li>▶ おすすめ両替金額</li> <li>○ ,000円 ⇒ 1,100ポイント(100 ポイント[10%]お得!)</li> <li>○ ,000円 ⇒ 5,500ポイント(500 ポイント[10%]お得!)</li> <li>○ 0,000円 ⇒ 12,000ポイント(2,000 ポイント[20%]お得!)</li> </ul> | <ul> <li>映像配信をチェック!</li> <li>(地方競馬)<br/>イクラーネット中間</li> <li>(ボローン・レージー)</li> <li>(ボローン・レージー)</li> <li>(ボ</li></ul> |
| ▶ その他両替金額は、リストから選択してください                                                                                                    | 競艇ライブ Uver                                                                                                    |
| 前の画面へこの金額を選択                                                                                                    | オートレースライブ (しなら)                                                                                                    |

選択した両替方法と金額に問題が無ければ「ポイントを購入」をクリックしてください。

|                                                                                                    | t<br>ポイントチャージ                                                               |
|----------------------------------------------------------------------------------------------------|-----------------------------------------------------------------------------|
|                                                                                                    |                                                                             |
| 1921日111331112311133111133111133111131111                                                                                                    | Burst         SHOT P           Fluxt         622           Y 94-F         0 |
| テストですさん     チャージする       現在のポイント Opt     チャージする       現在ブレゼント応募受付中!こちらをクリック!                                                                                                    | 愛e_shinbunさんをフォロー<br>夏速リンク                                                  |
| ポイントを購入する         あ客様情報を変更         購入履歴をみる         パック販売を利用           ・         ・         ・         ・         ・         ・         ・         ・         ・         ・         ・         ・         ・         ・         ・         ・         ・         ・         ・         ・         ・         ・         ・         ・         ・         ・         ・         ・         ・         ・         ・         ・         ・         ・         ・         ・         ・         ・         ・         ・         ・         ・         ・         ・         ・         ・         ・         ・         ・         ・         ・         ・         ・         ・         ・         ・         ・         ・         ・         ・         ・         ・         ・         ・         ・         ・         ・         ・         ・         ・         ・         ・         ・         ・         ・         ・         ・         ・         ・         ・         ・         ・         ・         ・         ・         ・         ・         ・         ・         ・         ・         ・         ・         ・         ・         ・         ・         ・         ・         ・ <t< th=""><th><sup>楽天スーバー</sup><br/>ポイントが貯まる!<br/>○業天銀行</th></t<> | <sup>楽天スーバー</sup><br>ポイントが貯まる!<br>○業天銀行                                     |
| 而替方法 BitCash                                                                                                    |                                                                             |
| 両替金額 10円 ⇒ 10ポイント                                                                                                    | シャバンネット銀行                                                                   |
| 前の画面へポイントを購入                                                                                                    | ○ 映像配信をチェック! ※約5000000000000000000000000000000000000                        |

パスを入力し、BitCashなら、「ご購入」を一度クリックしてください。 キャンセルしたい場合は戻るを一度クリックしてください。

## ■ご購入情報

| 商品名  | 合計金額 |
|------|------|
| ポイント | 10円  |
|      |      |

BitCash決済のカード番号入力

「BitCash決済のカード番号」を入力してください。(\*は入力必須です)。

| *BitCashの「資金決済法に基づく表示」は <u>こちら</u> をご参照ください。<br>*BitCashのチャージは <u>こちら</u> から可能です。 |  |
|-----------------------------------------------------------------------------------|--|

| 以上の内容でよろしければ、                                      | 「ご購入」ボタンをクリックしてください。                                        |            |
|----------------------------------------------------|-------------------------------------------------------------|------------|
| ↓ 戻る                                               | ご購入                                                         |            |
| 「ご購入」ボタンは1度のみクリックしてください。2回<br>次の画面に移動する間にブラウザを閉じたり | 回以上クリックしますと複数回決済される可能性があります<br>人、ブラウザの「戻る」ボタンをクリックしないでください。 | <b>j</b> . |

ネット新聞の画面に戻るとポイントチャージは完了です。